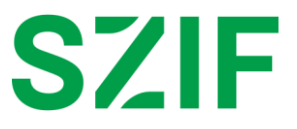

## POSTUP PRO NASTAVENÍ OZNÁMENÍ Z PORTÁLU FARMÁŘE PROSTŘEDNICTVÍM SMS A E-MAILŮ ZA ÚČELEM INFORMOVÁNÍ ŽADATELE

## Nastavení oznámení z Portálu farmáře

Oznámení z Portálu farmáře umožňuje žadateli nastavit automatické zasílání upozornění při publikaci nového dokumentu na Portálu farmáře v rámci vybraných kategorií zájmu vztahujících se k podaným žádostem. U e-mailů lze rozšířit oznámení o notifikace, které se týkají zveřejněných novinek na webových stránkách <u>www.szif.cz</u>.

Oznámení jsou distribuována na žadatelem vybraná čísla mobilního telefonů anebo e-mailové adresy.

## Postup pro nastavení oznámení:

Po přihlášení na Portál farmáře klikněte na šipku Y, která se zobrazuje u Vašeho uživatelského profilu v levé horní části obrazovky. Následně se Vám zobrazí nabídka, ve které vyberte položku **Nastavení oznámení**:

| SZIF              |                                                                                                    |  |
|-------------------|----------------------------------------------------------------------------------------------------|--|
| Aktuálni          | V této části se zobrazí<br>identifikační údaje JI<br>JI: 10<br>IČ:                                                                 |  |
| Identif           | <b>Místní příslušnost</b><br>JŽ/ZALESNĚNÍ/ALS/Národní dotace: OPŽL Prachatie<br>LESY (ZPTHS, Genofond, LEO, Natura 2000 v lesích). |  |
|                   | Vstup do PF: ANO                                                                                                    |  |
|                   | Zemedelský podnikatel: ANO                                                                                                    |  |
| Nepřehl           | Přiřazení kontaktů k žádostem                                                                                                    |  |
| Garantovaná pro   | Nastavení oznámení<br>Nastavení účtu                                                                                               |  |
| Dortál AMS        | Vyhledání JI                                                                                                    |  |
| Pro přihlášení na | 🕩 Odhlásit                                                                                                    |  |

Poté se zobrazí stránka, na které lze přidat nové kontakty, e-mailové adresy a čísla mobilních telefonů (zobrazená stránka nemá aktuálně nastaveny žádné kontaktní údaje). V případě, že si přejete přidat nový kontaktní údaj, klikněte na tlačítko **+ Přidat kontaktní údaj**:

| Nastavení oznámení                                                               |                                                                                                  |
|----------------------------------------------------------------------------------|--------------------------------------------------------------------------------------------------|
| Pro toto Jl není registrován žádný e-mail pro odebírání novinek Portálu farmáře. | *                                                                                                |
|                                                                                  | Postup pro nastavení e-mailové komunikace za účelem informování žadatele + Přidat kontaktní údaj |
|                                                                                  |                                                                                                  |

Následně se zobrazí stránka **Identifikační a kontaktní údaje**. V části **Kontaktní údaje** klikněte na tlačítko **+ Přidat kontaktní údaj**.

| Kontaktní údaje |                         |
|-----------------|-------------------------|
|                 | + Přidat kontaktní údaj |
|                 |                         |

Nyní můžete přidat nový kontaktní údaj. Při volbě položky **Typ** se zobrazí nabídka, ze které vyberte následovně:

- 1) číslo mobilu v případě, že chcete oznámení obdržet prostřednictvím SMS,
- e-mailová adresa v případě, že chcete oznámení obdržet do Vaší
- e-mailové schránky.
- Do pole Kontakt vložte Vámi vybraný údaj (číslo mobilního telefonu anebo e-mailovou adresu).
- Kliknutím na tlačítko **+ Přidat kontaktní údaj** vložíte další nový kontaktní údaj, na který si přejete dostávat oznámení.
- Jakmile vložíte všechny kontaktní údaje pro oznámení, potvrďte změny tlačítkem **Uložit.**

| Kontaktní úda | aje                                                                                                    |                                     |         |                                  |
|---------------|----------------------------------------------------------------------------------------------------|-------------------------------------|---------|----------------------------------|
| Ŧ             | Typ<br>Číslo mobilu<br>Číslo mobilu<br>Číslo FAXu / telefonu 2<br>Číslo telefonu<br>2 Emailiová adresa | Předvolba<br>Česká republika (+420) | Kontakt | Osoba<br>+ Přidat kontaktní údaj |
|               |                                                                                                    |                                     |         |                                  |

Následně se Vám zobrazí stránka pro Nastavení oznámení. Zde máte možnost vybrat oznámení pro právě zadané kontakty anebo kontakty, které již máte pro oznámení k dispozici (vyplnili jste dříve). U kontaktu, kde chcete nastavit oznámení z Portálu farmáře, klikněte na tlačítko Upravit.

| testovaci@email.cz           | Upravit                                                                                                    |
|------------------------------|----------------------------------------------------------------------------------------------------|
| Notifikace z Portálu Farmáře | Jednotná žádost PRV OP Rybářství Lesnictví (PRV neprojektová opatřeni) Vinařství SOT – Společná organizace trhu HRDP - předčasné ukonční zemědělské činnosti<br>Národní dotace Obecné informace ze SZIF a MZE                                                                                                 |
| Webové novinky               | Kontrola pomocí monitoringu (MACH) Jednotná žádost Program rozvoje venkova 7-13 Program rozvoje venkova 14-20 Rozvoj venkova 21 – 27<br>Operační program Rybářství 14-20 Operační program Rybářství 21-27 Společná organizace trhu Národní dotace Horizontální plán rozvoje venkova (HRDP) Kvalitní potraviny |
|                              | Tiskové zprávy Newsletter SZIF LPIS Regionální odbory Celostátní siť pro venkov Dotazniková šetření TIS - Cenový a informační servis TIS - Zprávy o trhu<br>Veřejné konzultace Aktuality z EU                                                                                                    |
| +420606123456                | / Upravit                                                                                                    |
| Notifikace z Portálu Farmáře | Jednotná žádost PRV OP Rybářství Lesnictví (PRV neprojektová opatřeni) Vinařství SOT – Společná organizace trhu HRDP - předčasné ukonční zemědělské činnosti<br>Národní dotace Obecné informace ze SZIF a MZE                                                                                                 |
|                              |                                                                                                    |

- Zobrazí se Vám nabídka, kde vyberte zaškrtnutím checkboxu Vámi požadované oblasti zájmu, pro které chcete dostávat oznámení. Výběr potvrďte tlačítkem Uložit.

| +420606123456                                                    |                         |  |
|------------------------------------------------------------------|-------------------------|--|
| Notifikace z Portálu Farmáře                                     |                         |  |
| Jednotná žádost                                                  |                         |  |
| PRV                                                              |                         |  |
| OP Rybářství                                                     |                         |  |
| Lesnictví (PRV neprojektová opatření)                            |                         |  |
| 🗌 Vinařství                                                      |                         |  |
| 🔲 SOT – Společná organizace trhu                                 |                         |  |
| <ul> <li>HRDP - předčasné ukonční zemědělské činnosti</li> </ul> |                         |  |
| Národní dotace                                                   |                         |  |
| Obecné informace ze SZIF a MZE                                   |                         |  |
|                                                                  |                         |  |
|                                                                  |                         |  |
| < Zpět                                                           | 🕭 Odhlásit vše 🖬 Uložit |  |
|                                                                  |                         |  |

 Po uložení se Vám zobrazí stránka pro Nastavení oznámení. U kontaktů, kde jste nastavili oznámení, se vybraná oblast zájmů podbarví světle zelenou barvou.

| Nastavení oznámení           |                                                                                                    |
|------------------------------|----------------------------------------------------------------------------------------------------|
|                              | Postup pro nastavení e-mailové komunikace za účelem informování žadatele                                                                                                    |
|                              |                                                                                                    |
| testovaci@email.cz           | I Upravit                                                                                                    |
| Notifikace z Portálu Farmáře | Jednotná žádost PRV OP Rybářství Lesnictví (PRV neprojektová opatřeni) Vinařství SOT – Společná organizace trhu HRDP - předčasné ukonční zemědělské činnosti                                                                                                    |
|                              | Národní dotace Obecné informace ze SZIF a MZE                                                                                                    |
| Webové povinky               |                                                                                                    |
| Webove novinky               | kontrola pomoci monitoringu (MACH) Jednotna zadosti. Program rozvoje venkova /-13. Program rozvoje venkova /4-20. kozvoj venkova /1-27<br>Operačni program Rybářství 14-20. Operační program Rybářství 21-27. Společná organizace trhu. Národní dotace. Horizontální plán rozvoje venkova (HRDP). Kvalitní potraviny |
|                              | Tiskové zprávy Newsletter SZIF LPIS Regionální odbory Celostátní síť pro venkov Dotazniková šetření TIS - Cenový a informační servis TIS - Zprávy o trhu                                                                                                    |
|                              | Veřejné konzultace Aktuality z EU                                                                                                    |
|                              |                                                                                                    |
| +420606123456                | ✓ Upravit                                                                                                    |
| Notifikace z Portálu Farmáře | Jednotná žádost PRV OP Rybářství Lesnictví (RV neprojektová opatřeni) Vinařství SOT – Společná organizace trhu HRDP - předčasné ukonční zemědělské činnosti                                                                                                    |
|                              | Národní dotace Obecné informace ze SZIF a MZE                                                                                                    |
|                              |                                                                                                    |

 Nastavení automatického zasílání oznámení prostřednictvím e-mailů/SMS z Portálu farmáře bylo aktivováno.

V případě, že se Vám nedaří oznámení nastavit, kontaktujte Infolinku SZIF na telefonním čísle 222 871 871 (volba č. 2) nebo využijte e-mailovou adresu info@szif.cz. S nastavením Vám rádi pomůžeme.